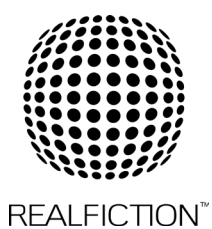

## CHANGE IN DREAMOC XL3 SOFTWARE WITH THE NEW SCREEN (LG43SE3KE-B) - FAIL\_OVER

# For the Dreamoc XL3 with the new screen (LG43SE3KE-B), we have now found a way to make USB playback without creating a playlist.

When adding content to your USB you need to add a FAIL\_OVER folder and place your content inside the folder.

### CREATING A FOLDER ON YOUR USB WITH FAIL\_OVER

This feature automatically playback the video files in the FAIL\_OVER folder, if the screen is programed to FAIL\_OVER mode. All product from REALFICTION with series no higher than BN904-0001, is programed to use FAIL\_OVER mode from the factory.

#### Create a folder on your USB stick

- 1. Put your USB stick in your computer
- 2. Add a folder to the USB stick called FAIL\_OVER (it is important it is written in
- capital letter and with hyphen between.
- 3. Add your content inside the folder
- 4. Eject the USB and place in the Dreamoc XL3

#### If your Dreamoc XL3 is not programed to FAIL\_OVER, this can be done the following way

- 1. Click the EXIT button on the remote control
  - a. No signal menu will now appear on the screen
- 2. Click the Settings button on the remote control (the tooth wheel)
- 3. Choose EZ Settings
- 4. Move the curser to "Fail Over" icon and click OK
- 5. In the Fail Over menu make the following settings:
  - a. Mode = Auto
  - b. USB = Movie
- 6. Chooze back. The content in the FAIL\_OVER folder will now be played.